## FORT RECOVERY ELEMENTARY SCHOOL" NEWSLETTER AUG. /SEPT

Dear Parents,

Thank you for all of the warm welcomes to Fort Recovery Elementary School. I'm so excited to serve as the elementary principal, and I look forward to collaborating with you, the students, and the staff as we kick of a great school year! The staff have been working hard preparing the building and classrooms this summer, and we can't wait for the kids to get here!

2023

EDITION

At Fort Recovery Elementary School we often reference the Indian Way, which teaches students the importance of community, growth, and responsibility. I am a firm believer that learning from mistakes and failures is one of the deepest ways to grow, and I believe that our schools should be a safe place for students to do this. Learning and achieving goals can be hard work, but it is worth the struggle because it will provide opportunities and pathways to our students' dreams. We want to equip our students to be independent, lifelong learners by the time they graduate, and we get the honor of starting that work in our Elementary School.

Our parents and greater community are a large part of the formula that leads to the success of our students. We strive for open communication, and I would encourage you to contact us if you ever have any questions or needs regarding your student's education. We are all rooting for our Fort Recovery kids!

> Mrs. Laura Brandt **Elementary Principal PK-5** 419-375-2768 ext. 201 brandtl@fortrecoveryschools.org

## FORTRECOVERY ELEMENTARY SCHOOL NEWSLETTER 2023 EDITION

We hope you had a great summer! We are so excited to welcome you back to school!

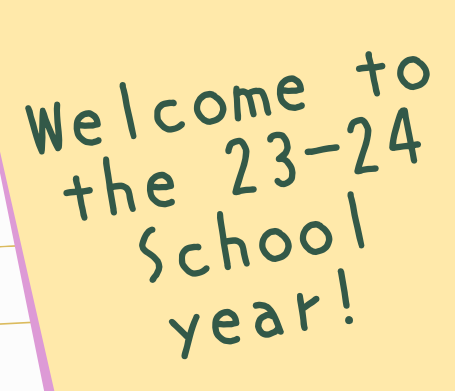

Students begin the new school year on Tuesday, August 22, which is quickly approaching! Please make sure that you purchase school supplies to send with your student. You can bring these to our Open Building Night on Aug. 21 from 3:30-7:00. You can also pick up a free/reduced lunch form, pay your school fees, and add money to your students' lunch accounts during this event.

Another important item to complete before the school year begins is your student's registration paperwork on Final Forms. This can be found through our www.fortrecoveryschools.org website or even through a quick Google search. Each family has a unique login, and you can find all of your students forms in one place. The forms carry over information from year to year, so it doesn't take long to update. We use the information to create bus routes and other beginning of the year plans.

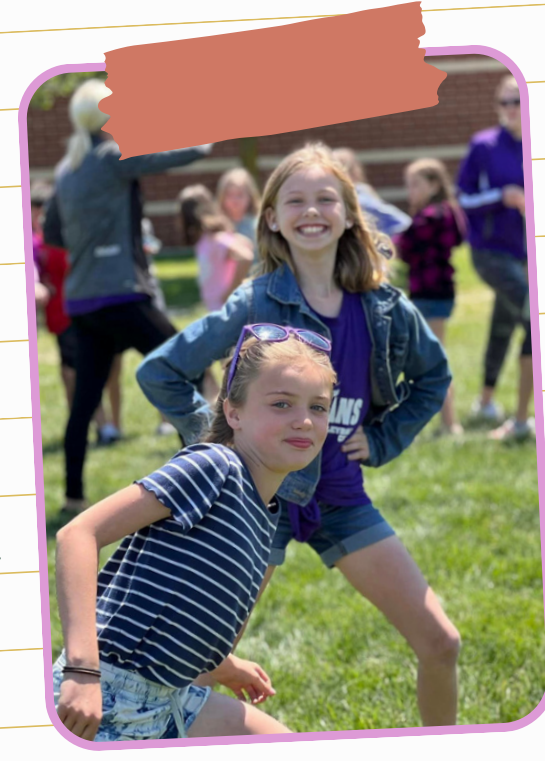

# SCHOOL EVENTS!!!

## Here are some highlights of events happening at FRES this month:

- Aug. 21 Open Building, 3:30-7:00pm
- Aug. 22 First Day of School
- Aug. 25 Pool Party for students
- in grades 3-5 who turned in their summer reading forms
- Aug. 25- Cooper Farms Canned Meat Sales Kickoff
- Aug. 29 Kindergarten Parent Meeting, 6:30pm in the Auditeria
- Sept. 1 3rd grade to public library
- Sept. 4 Labor Day, no school
- Sept. 6 Cooper Farms Sales due
- Sept. 13 Picture day

## **Read More On**

www.fortrecoveryschools.org

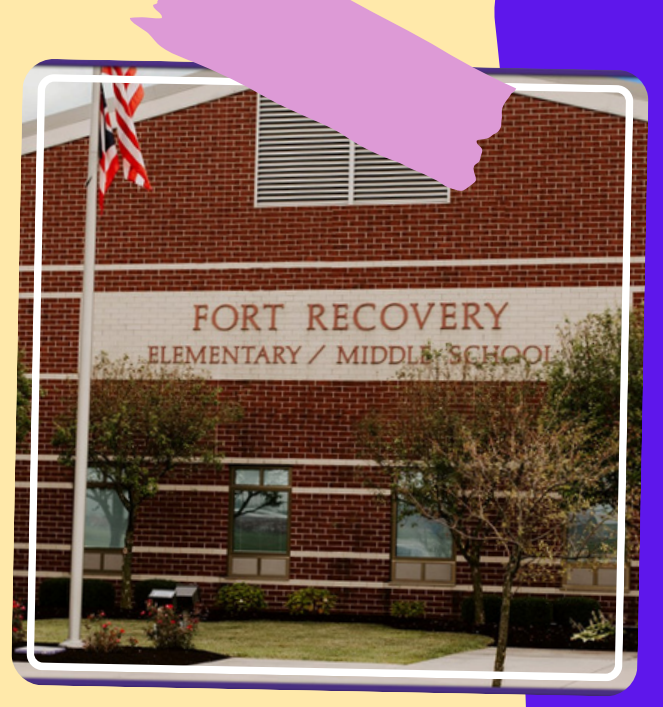

Book Fees Kindergarten - \$61 First Grade - \$70.50 Second Grade - \$71.00 Third Grade - \$74.00 Fourth Grade - \$67.00 Fifth Grade - \$78.25 Elem 419-375-2768 MS 419-375-2815 http://www.fortrecoveryschools.org Fort Recovery Elementary/Middle School Cafeteria "This Institution is an equal opportunity provider"

#### Lunch Prices PK-5 \$2.35 6th -12th \$2.60

Adults 3.70

| Monday                                                           | Tuesday                                                                  | Wednesday                                                       | Thursday                                                                                 | Friday                                                             |
|------------------------------------------------------------------|--------------------------------------------------------------------------|-----------------------------------------------------------------|------------------------------------------------------------------------------------------|--------------------------------------------------------------------|
|                                                                  | 22<br>Hot Dog<br>Baked Beans<br>Baked Potato Chips<br>Applesauce<br>Milk | 23<br>Pizza Rippers<br>Broccoli<br>Peaches<br>Milk              | 24<br>Chicken Tenders<br>Butter Bread<br>Green Beans<br>Mandarin Oranges<br>Milk         | 25<br>Coopers Chicken Sandwich<br>Waffle Fries<br>Apricots<br>Milk |
| 28<br>Sloppy Joe Sandwich<br>Sweet Potato Fries<br>Pears<br>Milk | 29<br>Hamburger<br>Sandwich/Cheese<br>Onion Rings<br>Pineapple<br>Milk   | 30<br>Popcorn Chicken<br>Corn<br>Mix Fruit<br>WG Cookie<br>Milk | 31<br>Walking Taco<br>Lettuce/Cheese/Salsa Cup<br>Refried Beans<br>Fruit Slushie<br>Milk | Sept. 1<br>Cheese Pizza<br>Caesar Salad<br>Tropical Fruit<br>Milk  |

August 2023

PB&J will be offered daily to 3-8 for an alternate sandwich. Fresh fruit and vegetables offer daily to 3rd-8th grades

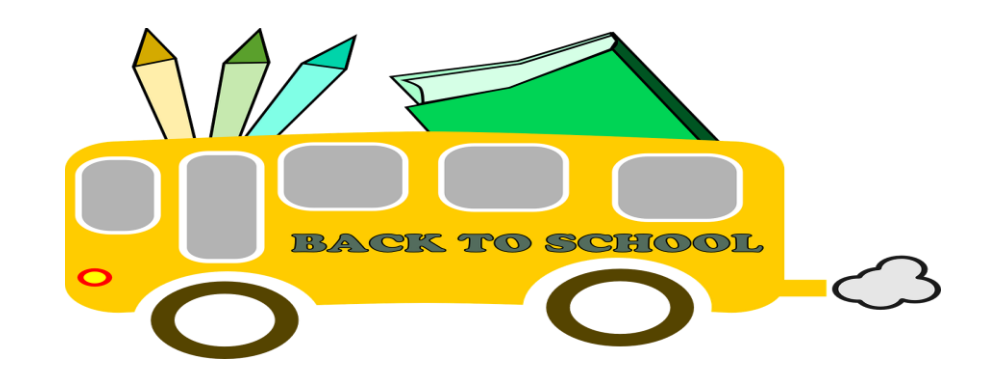

Elem 419-375-2768 MS 419-375-2815 http://www.fortrecoveryschools.org Fort Recovery Elementary/Middle School Cafeteria "This Institution is an equal opportunity provider" Lunch Prices PK-5 \$2.35 6th -12th \$2.60 Adults -\$3.70

# September 2023

| Monday                                                                  | Tuesday                                                                                | Wednesday                                                               | Thursday                                                                               | Friday                                                                                |
|-------------------------------------------------------------------------|----------------------------------------------------------------------------------------|-------------------------------------------------------------------------|----------------------------------------------------------------------------------------|---------------------------------------------------------------------------------------|
| 4                                                                       | 5<br>Pepperoni Pizza<br>Broccoli<br>Peaches<br>Milk                                    | 6<br>Mini Corn Dogs<br>Cowboy Beans<br>Applesauce<br>Milk               | 7<br>Sausage Links<br>French Toast/Syrup<br>Hash Browns<br>Oranges<br>Milk             | 8<br>Chicken Nuggets<br>Butter Bread<br>Green Beans<br>Raisels<br>Milk                |
| 11<br>Hot Dog<br>Baked Beans<br>Applesauce<br>Baked Chips<br>Milk       | 12<br>Salisbury Steak<br>Dinner Roll<br>Mashed Potatoes<br>Apricots<br>Milk            | 13<br>Sausage Patty Sandwich<br>Sweet Potato Fries<br>Pineapple<br>Milk | 14<br>Spaghetti/Meat Sauce<br>Bread Sticks<br>Cole Slaw<br>Strawberry Cup<br>Milk      | 15<br>Stuffed Crust Cheese Pizza<br>Caesar Salad<br>Tropical Fruit<br>Milk            |
| 18<br>Chicken Quesadilla/Salsa<br>Cup<br>Corn<br>Apple Slices<br>Milk   | 19<br>Tangerine Chicken/Rice<br>Broccoli<br>Fortune Cookie<br>Mandarin Oranges<br>Milk | 20<br>Cheese Pizza<br>Green Beans<br>Pears<br>Milk                      | 21<br>Chili Soup/Crackers/Cheese<br>Stick<br>Butter Bread<br>Carrots<br>Banana<br>Milk | 22<br>Soft Taco<br>Lettuce/Cheese/Salsa Cup<br>Refried Beans<br>Fruit Slushie<br>Milk |
| 25<br>Chicken Tenders<br>Cowboy Beans<br>WG Cookie<br>Pineapple<br>Milk | 26<br>Pizza Sub<br>Onion Rings<br>Peaches<br>Milk                                      | 27<br>BBQ Rib Sandwich<br>Sweet Potato Fries<br>Mik Fruit<br>Milk       | 28<br>Breaded Chicken Sandwich<br>Caesar Salad<br>Tropical Fruit<br>Milk               | 29<br>Egg & Cheese Sandwich<br>Tater Tots<br>Orange Juice<br>Fruit Snacks<br>Milk     |

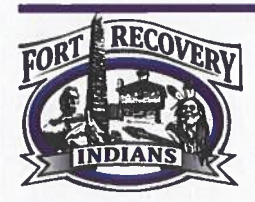

### FORT RECOVERY LOCAL SCHOOLS

"Better today than you were yesterday. Better tomorrow than you were today."

ANTHONY T. STAHL SUPERINTENDENT

DEANNA B. KNAPKE TREASURER 400 EAST BUTLER STREET P.O. BOX 604 FORT RECOVERY, OH 45846 (419) 375-4139

RYAN J. STEINBRUNNER HIGH SCHOOL PRINCIPAL AIMEE L. POTTKOTTER ATHLETIC DIRECTOR

400 EAST BUTLER STREET P.O. BOX 604 FORT RECOVERY, OH 45846 (419) 375-4111

HOLLY A. GANN MIDDLE SCHOOL PRINCIPAL LAURA L. BRANDT ELEMENTARY PRINCIPAL 865 SHARPSBURG ROAD P.O. BOX 604 FORT RECOVERY, OH 45846 (419) 375-2768 August 21, 2023

#### Free/Reduced Lunch Information & Sign-up Directions

Parents/Guardians,

Please review the attached document carefully if you would like to apply for the Free/Reduced Lunch Program at Fort Recovery Local Schools.

Instructions to complete the free and reduced lunch forms are online. The attached information are directions to access these forms.

You will need to go to the Fort Recovery Local Schools website (www.fortrecoveryschools.org). On the homepage, scroll down and find the PaySchools Central icon underneath the picture slides. Click the PaySchools Central icon and it will bring you to a new webpage. From there, follow the directions on the attached pages to apply for free and reduced lunch for the upcoming school year.

If you have any questions, you can contact Mindy Dues at 419-375-2815, ext. 203 or email her at <u>duesm@fortrecoveryschools.org</u>.

Thank you,

Sto

Tony Stahl Superintendent

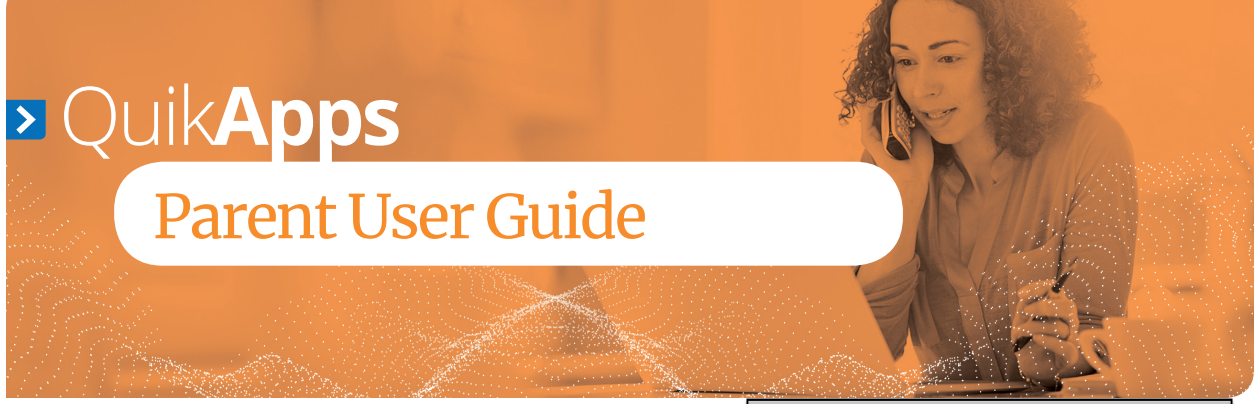

#### Registering at PaySchools Central

 To register, go to payschoolscentral.com and select the <u>Register</u> option below the Email and Password fields.

| PaySchools<br>Central                                                                                                    |
|----------------------------------------------------------------------------------------------------|
| Email<br>Password Log in                                                                                                    |
| Register   Forgot Password   Privacy   Terms   Help                                                                                                    |
| Copyright© 2008-2017 by <u>PaySchools</u> . Version 1.16.18  Formon  Formon Formon  Formon  Formon  Formon  Formon  Formon  Formon  Formon  Formon  Formon  Formon  Formon Formon Formon Formon Formon Formon Formon Formon Formon Formon Formon Formon Formon Formon Formon Formon Formon Formon Formon Formon Formon Formon Formon Formon Formon Formon Formon Formon Formon Formon Formon Formon Formon Formon F |

- Once on the 'New User Registration' page, fill out all required fields marked by a red asterisk. Be sure to check the <u>User Agreement</u> and click the box before selecting <u>Register</u>.
- 3) Once the registration has been submitted, selected an email will be delivered to your email account with a link to activate your account and set your password. This link is ONLY VALID FOR 30 MINUTES. If you do not activate the link within the allotted time, please return to payschoolscentral.com and use the <u>Forgot</u> <u>Password</u> link to request a new email.

#### Welcome to PaySchools Central.

Hi John Everyman,

To confirm your account and set your password, please follow this link.

This link is active for 30 minutes. If you do not complete your registration during this time period, please return to <u>www.payschoolscentral.com</u> and use the Forgot password link to request a new link for your account.

PaySchools.com allows you to fund your student's account safely and easily online. For more information about PaySchools.com, please visit PaySchools.com. And for further ease of access to your account, be sure to pick up the mobile app for your smartphone or table - you'll find links below.

If you did not mean to create a new account or feel you've received this email in error, please contact us.

X

Thanks, PaySchools.com Administrators

4) You will then enter your email, password, and confirm to complete registration.

| Pay Schools<br>Central                                                                                                    |
|----------------------------------------------------------------------------------------------------|
| Please enter your email address and password to<br>activate your account.                                                                                                    |
| Password Complexity must meet the following conditions:<br>- Minimum 8 characters<br>- Maximum 128 characters<br>- May not contain more than 2 identical characters in a row<br>- Must meet at least 3 of the 4:<br>- upper case, lowercase, numbers and special character. |
| Email                                                                                                    |
| Password                                                                                                    |
| Confirm Password                                                                                                    |
| Back to Sign In page Confirm                                                                                                    |

a) The password must contain a minimum of 8 characters and a maximum of 128.

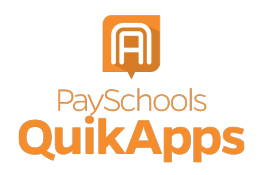

- b) The password may NOT contain more than 2 identical characters.
- The password must meet at least 3 of the 4; c) upper case, lower case, numbers and special character.

#### Account Validation

For your security, once you verify your account via the email link, you will be directed to set up security question.

- 1) Submit later: You may choose to enter your security questions at a later time, but this information is helpful in validating you if you need to call for support in the future. If you choose this option, press the Submit Later button.
- Submit now: Once security questions are set up, 2) the Submit Now button will be available.

| Security Que  | estion 1: |  |   |
|---------------|-----------|--|---|
| Select Ques   | tion      |  | • |
| Your Answe    | :         |  |   |
| 8             |           |  |   |
| Security Que  | estion 2: |  |   |
| Select Ques   | tion      |  | • |
| Your Answer   | :         |  |   |
| 6             |           |  |   |
| Security Que  | estion 3: |  |   |
| 5 Select Ques | tion      |  | • |
| Your Answei   | :         |  |   |
| 2             |           |  |   |

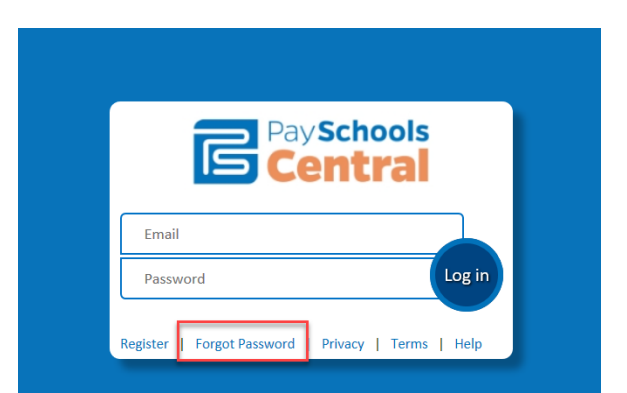

Choose whether you would like to receive an 2) email link or a text code to reset your password.

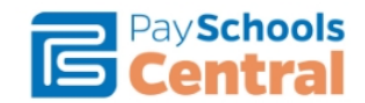

Please enter the email address associated with your account.

Email

#### How would you like to reset your password?

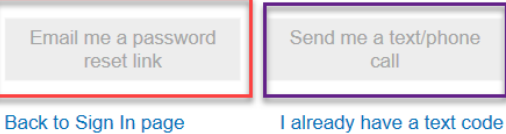

call

#### **Password Recovery**

1) If you forget your password, use the Forgot Password link on the login page.

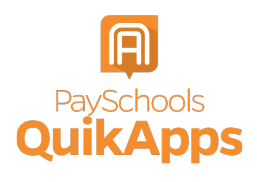

#### **Adding Students**

You can set up as many students as needed through a single account if they are within the same district. For application purposes, children at different districts will be added as a household member in later steps.

 Upon logging into the system for the first time, you will be prompted to add a patron to your account. Follow the <u>Click Here</u> link, then the <u>Add</u> <u>Student/Patron</u> button to add your student's information.

|            | 〕☴ \$0.00 | ₩ Messages | 📥 User 👻   | ? Help             |
|------------|-----------|------------|------------|--------------------|
|            |           |            |            |                    |
|            |           |            |            |                    |
|            |           | _          |            |                    |
|            |           |            | Add Studer | <u>nt / Patron</u> |
| First Name | Last Name | _          |            |                    |
|            |           |            | В          | lack               |

2) Enter student information: Your student's information must match the details provided to you at registration by your school. PaySchools CANNOT provide student information and any questions pertaining to student information and you must ask your school for this information.

| Add                  | Student / Patron | ;     |
|----------------------|------------------|-------|
| State                |                  |       |
| Select your State -  | -                | •     |
| District             |                  |       |
| Select your District | -                | •     |
| ID                   |                  |       |
|                      |                  |       |
| First Name           |                  |       |
| Last Name            |                  |       |
|                      |                  |       |
|                      |                  |       |
|                      | Register         | Clear |

3) Once all information has been entered, press the <u>Register</u> button.

#### Complete Your Application

Once you have your PaySchools Central account set up, you can begin your application.

- 1) You will have two ways to access the application:
  - a) Once signed on, you will see a popup with an option to complete your application.

| Information                                                                                                    | ×          |
|----------------------------------------------------------------------------------------------------|------------|
| You can now fill your Free/Reduced meal application from Payshools Central.                                        |            |
| Click on the below button (or) navigate to User menu -> Free/Reduced Meal Appli<br>start filling your application. | cation, to |
| Do Not Show This Message Again                                                                                     |            |
| Free/Reduced Meal Application                                                                                      |            |

#### Note: This screen will have updated wording

b) Additionally, you can always access the application from the menu options.

| glish(U | S) 📜 \$0.00 🖾 Messages 🔮 User 🚽       |
|---------|---------------------------------------|
| -       | Manage Profile                        |
| **      | Manage Students/Patrons               |
|         | Manage Payment Methods                |
| ত       | Payment History                       |
| $\sim$  | Manage Notifications                  |
| 3       | Manage Auto Replenishment             |
| ۳٩      | Free/Reduced Meal Application         |
| 4       | Share Benefits with other Departments |
| ۲       | View Completed Application            |
| Ħ       | Reports                               |
|         | Privacy Statement                     |
| Ø       | Terms and Conditions                  |
| Ê       | School Events                         |
| •       | Log Out                               |

2) Instructions regarding how to complete an application can be accessed from the <u>Menu</u> at any time.

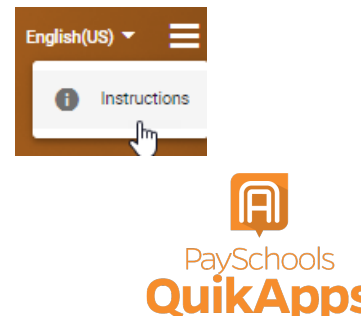

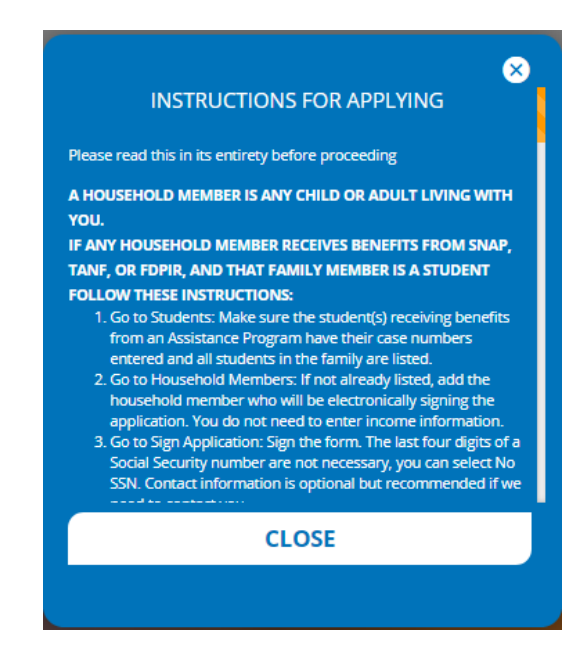

- Contact information is shown prefilled with the profile information on your PaySchools Central account.
  - a) You can verify, or alter, the information for your application specifically if any changes are needed.
  - b) Select your preferred contact method; email or mail. This will be used if your district requires your application to be reviewed. In that case, the district will use this contact method to send your determination letter.
  - c) Press continue to go to the next step
- If changes were made to the contact details, you may choose to update PaySchools Central contact details as well.

Note: You can NOT update your email address, as this is also your login ID. If you wish to change your email address, please return to PaySchools Central using the option <u>Cancel and Go to my PaySchools Central</u> <u>Dashboard</u>→User Menu→Manage <u>Profile</u> feature.

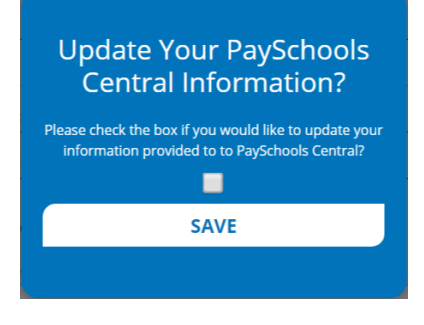

- 5) Choose your application type:
  - a) Choose <u>Return To Application</u>, to continue an application that you started but had not completed. This option will ONLY show if you have already started an application.
  - b) Choose <u>New Application</u>, to begin an application for this school year.

| Applica                                          | ation         |                             |                 |            |  |
|--------------------------------------------------|---------------|-----------------------------|-----------------|------------|--|
| Contact                                          | Students      | Members                     | Sign            | Disclosure |  |
|                                                  | Please Choose | e one of the follov         | ving options    |            |  |
|                                                  | RETUI         | RN TO APPLICA               | TION            |            |  |
| Complete a prior Unsigned/Incomplete application |               |                             |                 |            |  |
|                                                  |               | W APPLICATIO                |                 |            |  |
|                                                  | Begin a Ne    | w Application for a St      | tudent/User     |            |  |
|                                                  |               | BACK                        |                 |            |  |
|                                                  | Cancel and go | <u>to my PaySchools Cer</u> | ntral Dashboard |            |  |

- Before you Begin: Read messages from your school and instructions on how income should be entered.
  - a) If your school district has added a message, you will see this in the <u>From Your School</u> <u>District</u>
  - b) If your school district does NOT have a message, you will ONLY see the "Here's how eligibility is handled" only.

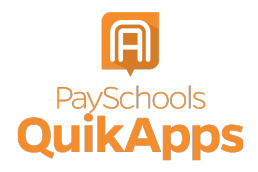

| Contact                                                                    | Students                                                                                          | Members                                                                             | Sign                                           | Disclosu                              |
|----------------------------------------------------------------------------|---------------------------------------------------------------------------------------------------|-------------------------------------------------------------------------------------|------------------------------------------------|---------------------------------------|
| _                                                                          |                                                                                                   |                                                                                     |                                                |                                       |
| HERE'S HO                                                                  | W ELIGIBILITY IS F                                                                                | HANDLED                                                                             |                                                |                                       |
| We only nee<br>Eligibility for<br>following thr                            | d one application for<br>free or reduce price :<br>ee things:                                     | all the children in your<br>school meal benefits is                                 | household.<br>based on any on                  | e of the                              |
| <ul> <li>Your to<br/>out, or</li> <li>Your ch</li> <li>Particip</li> </ul> | tal household income<br>the month before, or<br>ild's individual status<br>ation in an assistance | e and family size in the<br>after<br>as foster, homeless, n<br>e program by any men | month the applient or runawather of your house | cation is filled<br>ay, or<br>sehold. |
| Your US citiz<br>reduced-pric                                              | enship or immigratio<br>e benefits.                                                               | n status does not affeo                                                             | t your eligibility f                           | or free and                           |
|                                                                            |                                                                                                   | CONTINUE                                                                            |                                                |                                       |
|                                                                            |                                                                                                   | BACK                                                                                |                                                |                                       |
|                                                                            |                                                                                                   |                                                                                     |                                                |                                       |

- c) Here's How Eligibility Is Handled: Instructions for how to complete an application and the details that will be need such as income types that you will want to enter.
- d) Continue to the next step:
  - i) Select the <u>Continue</u> button to go to the next step
  - ii) Or press the <u>Back</u> button to return to the last step
  - iii) Or use the <u>Cancel and Go to my</u> <u>PaySchools Central Dashboard</u> link to leave the application and return to PaySchools Central.

#### Add\Verify Students

7) Verify Students: Students from last year's application and PaySchools Central will be listed.

| Contact          | Students                    | Members | Sign                | Disclosur     |
|------------------|-----------------------------|---------|---------------------|---------------|
| Breanna Johr     | ison 🛛                      |         | James Johnson       | ⊗             |
| STUDENT ID       | DISTRICT NAME               |         | STUDENT ID          | DISTRICT NAME |
| GRADE            | SCHOOL NAME                 |         | GRADE               | SCHOOL NAME   |
| DIRECT CERTIFI   | CATION                      |         | DIRECT CERTIFICA    | TION () No    |
| This Student is  | Direct Certified Reduce     | 1       | ls this a Foster Ch | ild? 🗌 YES    |
|                  | -                           |         |                     |               |
| Steven Johns     | on 🛛 🛛                      |         |                     |               |
| STUDENT ID       | DISTRICT NAME               |         |                     |               |
| GRADE            | SCHOOL NAME<br>Skyblue Mesa |         |                     |               |
| DIRECT CERTIFI   |                             |         |                     |               |
| Is this a Foster | Child? 🗌 YES                |         |                     |               |
|                  |                             |         |                     |               |
|                  |                             |         |                     |               |
|                  |                             |         |                     |               |
|                  |                             |         |                     |               |
|                  | AD                          | D STUDE | NTS                 |               |
|                  |                             |         |                     |               |
|                  |                             | CONTINU | 8                   |               |
|                  |                             |         |                     |               |

- a) Data regarding your student will be shown including: Student ID, District name, Grade, and School Name. In addition, if your student is already Directly Certified from an outside government program such as SNAP, TANF, FDPIR, this will be identified in this section. This is done directly from the State program to your school district and there is nothing needed on your side.
- b) You can remove students with the Remove icon (x) in the top right for each student box.
- c) Press the <u>Add Students</u> Button If you need to add additional students

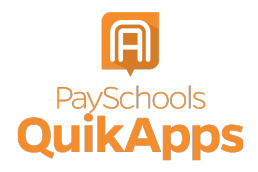

| CALIFORNIA -                                    | ADD STUDENTS | ⊗ |
|-------------------------------------------------|--------------|---|
| FTUDENT ID<br>Your First Name<br>Your Last Name | CALIFORNIA 🔻 |   |
| STUDENT ID<br>Your First Name<br>Your Last Name | T            |   |
| Your First Name<br>Your Last Name               | DENT ID      |   |
| Your Last Name                                  | r First Name |   |
|                                                 | r Last Name  |   |
| ADD                                             | ADD CANCEL   |   |

d) Select "is this a Foster Chile?" for any students in your household who are fostered in your household, you will not enter any income or additional details for the student, but they will be part of your family count and therefore effect your determination.

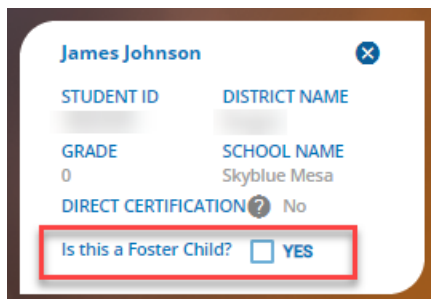

- e) Continue to the next step:
  - i) Select the <u>Continue</u> button to go to the next step.
  - ii) Or press the <u>Back</u> button to return to the last step.
  - iii) Use the <u>Save and Go to my PaySchools</u> <u>Central Dashboard</u> link to save the application and return to PaySchools Central.
- f) Directly Certified Students:
  - i) If all your students are Directly Certified by the state, you will be informed and directed to the disclosure options to allow or prohibit sharing of your meal status for other departments. Disclosing this information can reduce the amount of money owed on school fees.

## All of Your Students Directly Certified

You will, or have, received a letter from the school stating that your child/children were automatically approved (Direct Certified) for free meals for the school year because someone in your household participates in Supplemental Nutrition Assistance Program (SNAP), Temporary Assistance for Needy Families (TANF), or Food Distribution Program on Indian Reservations (FDPIR) thus, you do not need to submit an application.

#### CONTINUE

- ii) If some, but not all, of your students are Directly Certified:
  - You can extend that benefit to the other children on your application either individually or using the Extend To ALL, to select all students currently on your application.
  - (2) If you extend benefits to ALL students on your application, you will ALSO be redirected to the Disclosure options to allow or disallow sharing of your meal status for other departments which can reduce the amount owed on school fees if your schools allow.

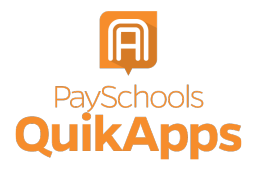

| ×<br>One of Your Students Is<br>Directly Certified                                                                                                    |
|----------------------------------------------------------------------------------------------------|
| One of your student is directly certified by a state program and<br>provided a meal benefit, which can be extended/shared with<br>your other students. Please choose a patron to share their<br>meal status with other students                                                                                                    |
| SELECT PATRON 🔻                                                                                                    |
| One of your students has been directly certified from a state<br>program, and given a Reduced meal status. If one student in<br>your family has already been given a status, you can<br>extended/share the benefit with other students in your family.<br>Please select the family members you would like to extend this<br>benefit to, and then choose if you would like to use this meal<br>status, or continue completing the application to enter income<br>and determined whether you qualify for Free meal status.<br>Would you like to share this with other children on this<br>application? |
| CONTINUE                                                                                                    |
|                                                                                                    |
|                                                                                                    |
|                                                                                                    |

Note: Foster students will NOT be on this list, as they are verified by the state in a different manner than Direct Certification.

- Student Assistance: If your student is NOT Directly Certified, you will need to enter assistance details or income.
  - a) If they are NOT part of a state assistance program:
    - i) Choose None of these if your student is are not part of a program and to move on to the income section
  - b) If they ARE part of a state assistance program:
    - i) Choose the option from the dropdown; TANF, SNAP, FDPIR
    - ii) Enter their case number provided by the state

- (1) Select the <u>Continue</u> button to go to the next step.
- (2) Press the <u>Back</u> button to return to the last step.
- (3) Or use the <u>Save and Go to my</u> <u>PaySchools Central Dashboard</u> link to save the application and return to PaySchools Central.

| Breanna Joł                       | nnson |      |
|-----------------------------------|-------|------|
| Select Assistance Type *<br>FDPIR |       | *    |
| Case Number *                     |       |      |
|                                   |       | NEXT |
|                                   | BACK  |      |

- c) If they are NOT part of a state assistance program.
  - i) Choose whether they are a Special Situation. If they have a Special situation, choose the option from the dropdown; homeless, Migrant, Runaway.

| None of These | <br>Ju | η |  |
|---------------|--------|---|--|
| Homeless      |        |   |  |
| Migrant       |        |   |  |
| Runaway       |        |   |  |

ii) If the <u>student</u> has Income, select the income box to display the income fields:

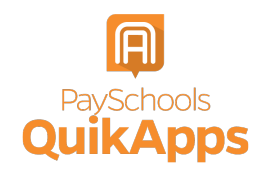

|                                             | _                               |             |
|---------------------------------------------|---------------------------------|-------------|
| Breanna Jo                                  | ohnson                          |             |
| Select Assistance Type *<br>None of These   |                                 | -           |
| Select Special Situation *<br>None of These |                                 | -           |
| Does Breanna have i<br>Income details. 🔽    | ncome? Please select the checkb | ox to enter |
| Income from Work (g                         | gross income)                   |             |
| \$ Income *                                 | Select Frequency *              | -           |
| \$ Income * Pension, Retirement,            | Select Frequency *              | -           |
| \$ Income *                                 | Select Frequency *              | -           |
| Other Income (PFD)                          | (gross income)                  |             |
| \$ Income *                                 | Select Frequency *              | *           |
|                                             |                                 |             |
|                                             | NE                              | ХТ          |
|                                             | ВАСК                            |             |
|                                             |                                 |             |

- Enter income from Work, Welfare/Child Support/Alimony (Gross) and the frequency of the income from the dropdown.
- (2) Enter income from Pension Retirement, SSI, VA, SS (after taxes).
- (3) Enter other income that was NOT entered from the above such as PFD in Alaska (after taxes).
- (4) You MUST complete the amount field for each income type you select, for the continue button to be enabled.
- d) Continue to the next step:
  - i) Select the <u>Next</u> button to go to the next step.
  - ii) Press the <u>Back</u> button to return to the last step.
  - iii) Use the <u>Save and Go to my PaySchools</u> <u>Central Dashboard</u> link to save the application and return to PaySchools Central home screen.

#### Add\Verify Members

9) Verify and Add members: Please read the information on what is considered a member.

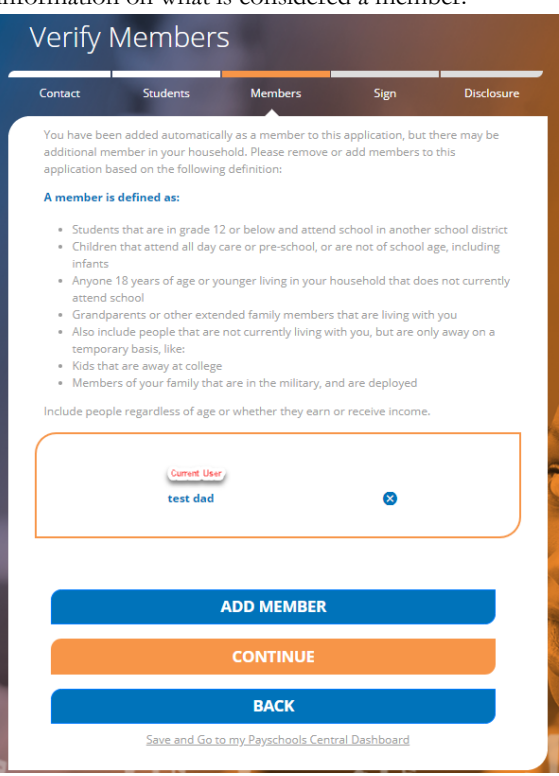

- a) You, the user completing the application, will automatically be added to the application as a member.
- Members from last year's application, matched from your email, will automatically be added.
  - i) Remove members if they are no longer in your household.
  - ii) Add all members to your member list using the <u>Add Member</u> button.

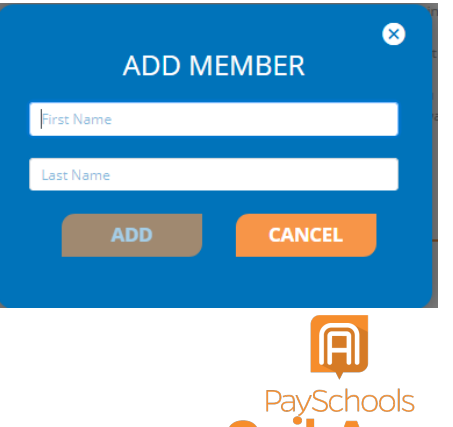

- c) Continue to the next step:
  - i) Select the <u>Continue</u> button to go to the next step.
  - ii) Or press the <u>Back</u> button to return to the last step.
  - iii) Or use the <u>Save and Go to my</u> <u>PaySchools Central Dashboard</u> link to save the application and return to PaySchools Central.
- Member Assistance: You will also need to enter assistance details or income for members of your household.
  - a) If they NOT part of a state assistance program:
    - i) Choose None of these from the dropdown options and to move on to the income section
  - b) If they ARE part of a state assistance program:
    - i) Choose the option from the dropdown; TANF, SNAP, or FDPIR.

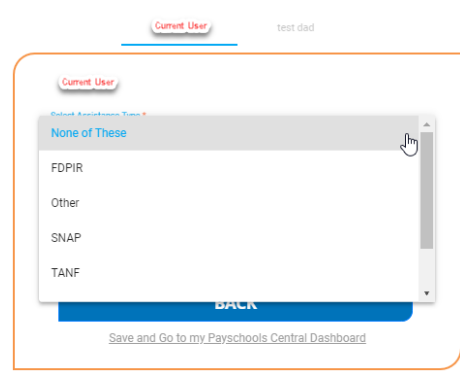

- You will then be prompted to enter your student's case number provided by the state.
- c) If they are NOT part of a state assistance program and has income. Enter income amounts and the frequency; weekly, every two weeks, monthly, or annually if that option is available for your District.
  - i) Check the income box and enter the <u>member's</u> Income.
    - Enter income from Work, Welfare/Child Support/Alimony (gross) and the frequency of the income from the dropdown.
    - (2) Enter income from Pension Retirement, SSI, VA, SS (gross)

- (3) Enter other income that was NOT entered from the above such as PFD in Alaska (gross).
- (4) You MUST complete the amount field for each income type you select, or the continue button will not be enabled.
- d) Continue to the next step:
  - i) Select the <u>Continue</u> button to go to the next step.
  - ii) Press the <u>Back</u> button to return to the last step.
  - iii) Or use the <u>Save and Go to my</u> <u>PaySchools Central Dashboard</u> link to save the application and return to PaySchools Central.
- 11) Statements:
  - a) Read the Use of Information and USDA Non-Discrimination statements
  - b) Continue to the next step:
    - i) Select the <u>Continue</u> button to go to the next step.
    - ii) Press the <u>Back</u> button to return to the last step.
    - iii) Use the <u>Save and Go to my PaySchools</u> <u>Central Dashboard</u> link to save the application and return to PaySchools Central.

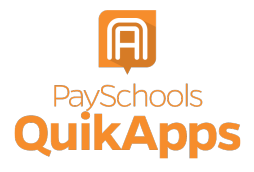

#### **Review and Sign Application**

#### 12) Summary and Review:

| Contact                                                                                        | Students                                                                                                    | Members                                                                                                    | Sign                                                                                                    | Disclosur                                                         |
|------------------------------------------------------------------------------------------------|----------------------------------------------------------------------------------------------------|----------------------------------------------------------------------------------------------------|----------------------------------------------------------------------------------------------------|-------------------------------------------------------------------|
| YOUR APP                                                                                       | LICATION IS ALMOST                                                                                                    | COMPLETE!                                                                                                    |                                                                                                    |                                                                   |
| Please conf<br>you will ret<br>steps.                                                          | firm the details below.<br>urn to this screen, or y                                                                                   | Use the Edit links belo<br>ou can use the Contin                                                                               | w to make change<br>ue button to move                                                                        | s, once done<br>to the final                                      |
|                                                                                                | MEMBERS                                                                                                    |                                                                                                    |                                                                                                    |                                                                   |
|                                                                                                | Current User                                                                                                    |                                                                                                    | EDIT                                                                                                    |                                                                   |
|                                                                                                | test dad                                                                                                    |                                                                                                    | EDIT                                                                                                    |                                                                   |
|                                                                                                |                                                                                                    |                                                                                                    |                                                                                                    |                                                                   |
|                                                                                                | STUDENTS                                                                                                    |                                                                                                    |                                                                                                    |                                                                   |
|                                                                                                | Breanna Johnson                                                                                                    | n                                                                                                    | EDIT                                                                                                    |                                                                   |
|                                                                                                | James Johnson                                                                                                    |                                                                                                    | EDIT                                                                                                    |                                                                   |
|                                                                                                | Steven Johnson                                                                                                    |                                                                                                    | EDIT                                                                                                    |                                                                   |
| Certify (pror<br>reported.<br>I understand<br>and that scho<br>give false info<br>misrepresent | nise) that all informati<br>that this information i<br>sol officials may verify<br>prmation, that my child<br>tation of information n | on on this application<br>s given in connection v<br>(check) the informatio<br>dren may lose meal be<br>nay subject applicants | is turn and that all<br>with the receipt of<br>n. I am aware that<br>mefits. Deliberate<br>to prosecution un | income is<br>Federal Funds,<br>if i purposefult<br>der applicable |
| state and Fee                                                                                  | Jeral law.                                                                                                    | L Agree                                                                                                    |                                                                                                    |                                                                   |
|                                                                                                |                                                                                                    |                                                                                                    |                                                                                                    |                                                                   |
|                                                                                                |                                                                                                    | CONTINUE                                                                                                    |                                                                                                    |                                                                   |
|                                                                                                |                                                                                                    | BACK                                                                                                    |                                                                                                    |                                                                   |
|                                                                                                |                                                                                                    |                                                                                                    |                                                                                                    |                                                                   |

- a) Review all member and student details:
  - i) Ensure all income and assistance types have been entered
  - ii) If any details were missed or need to be changed, click on the <u>Edit</u> link, to be directed to the student or member assistance screen to make changes. Once done, you will be redirected to this page to review again or can use the buttons at the bottom to navigate through the application again.
- b) Read the "I certify" message and agree that all information provided is correct
- c) Continue to the next step:
  - i) Select the <u>Continue</u> button to go to the next step.
  - ii) Or press the <u>Back</u> button to return to the last step.
  - iii) Or use the <u>Save and Go to my</u> <u>PaySchools Central Dashboard</u> link to save the application and return to PaySchools Central.
- 13) Sign your application and give demographic data
  - a) Demographics data is optional and may show or may not show based on your school districts state requirements.

| GN YOUR AP                                                           | PLICATION                                                                              |                                                                                                    |                                                                          |                                                 |
|----------------------------------------------------------------------|----------------------------------------------------------------------------------------|----------------------------------------------------------------------------------------------------|--------------------------------------------------------------------------|-------------------------------------------------|
| e are require<br>oply for the pr<br>lly serving ou<br>our children's | d to ask for inform<br>ogram. This inform<br>r community. Resp<br>eligibility for free | nation about race and e<br>mation is important an<br>ponding to this section<br>or reduced-price meals | ethnicity of the stu<br>nd helps to make s<br>n is optional and de<br>s. | idents that are<br>ure we are<br>pes not affect |
| (                                                                    | DEMOG                                                                                  | RAPHICS                                                                                                |                                                                          |                                                 |
|                                                                      | O Hispanic                                                                             | or Latino                                                                                              |                                                                          |                                                 |
|                                                                      | O Not Hispa                                                                            | anic or Latino                                                                                         |                                                                          |                                                 |
|                                                                      | American                                                                               | n Indian or Alaskan Nativ                                                                              | ve                                                                       |                                                 |
|                                                                      | Asian                                                                                  |                                                                                                    |                                                                          |                                                 |
|                                                                      | Black or J                                                                             | African American                                                                                       |                                                                          |                                                 |
|                                                                      | Native Ha                                                                              | awaiian or Other Pacific                                                                               | Islander                                                                 |                                                 |
|                                                                      | White                                                                                  |                                                                                                    |                                                                          |                                                 |
|                                                                      |                                                                                        |                                                                                                    |                                                                          |                                                 |
| 6                                                                    |                                                                                        |                                                                                                    |                                                                          |                                                 |
| (                                                                    | SIGNER:                                                                                | amber meng                                                                                             | e                                                                        |                                                 |
|                                                                      | Please provide                                                                         | e the last four digits of                                                                              | your/the                                                                 |                                                 |
|                                                                      | signer Social S                                                                        | ecurity number. If you                                                                                 | do not have a                                                            |                                                 |
|                                                                      | below labeled                                                                          | 'No SSN/Not Applicabl                                                                                  | le.'                                                                     |                                                 |
|                                                                      |                                                                                        |                                                                                                    |                                                                          |                                                 |
|                                                                      | Last 4 of SSN                                                                          | 4: ***.***- Enter last 4 di                                                                            | igit of SSN *                                                            |                                                 |
|                                                                      |                                                                                        |                                                                                                    |                                                                          |                                                 |
|                                                                      | NO SSN/1                                                                               | NOT Applicable                                                                                         |                                                                          |                                                 |
|                                                                      | Preferred Lan                                                                          | iquade *                                                                                               |                                                                          |                                                 |
|                                                                      |                                                                                        | googe                                                                                                  |                                                                          |                                                 |
|                                                                      | FLECTRONIC                                                                             | SIGNATURE                                                                                              |                                                                          |                                                 |
|                                                                      | I Certify (promis                                                                      | e) that all information on                                                                             | 1 this                                                                   |                                                 |
|                                                                      | application is tr                                                                      | ue and that all income is                                                                              | reported                                                                 |                                                 |
|                                                                      |                                                                                        |                                                                                                    |                                                                          |                                                 |
|                                                                      | CONFIRM PA                                                                             | SSMORD *                                                                                               |                                                                          |                                                 |
|                                                                      |                                                                                        |                                                                                                    |                                                                          |                                                 |
|                                                                      |                                                                                        |                                                                                                    |                                                                          |                                                 |
|                                                                      |                                                                                        |                                                                                                    |                                                                          |                                                 |
|                                                                      |                                                                                        |                                                                                                    |                                                                          |                                                 |
|                                                                      |                                                                                        | BACK                                                                                                   |                                                                          |                                                 |

- i) Choose between 'Hispanic or Latino' or 'Not Hispanic or Latino'
- ii) Choose from other demographics for additional details.
- b) Enter the last 4 digits of your Social Security Number (SSN) or select the No SSN\Not applicable if you do not have a SSN.
- c) Enter your PaySchools Central Password.
- d) Continue to the next step:
  - i) Select the <u>Sign</u> button to complete the application and to go to the next step.
  - ii) <u>Back</u> button to return to the last step.
- 14) If applicable and set up by your school: The next step is to complete disclosure choices. This option is to share your student's meal benefit with other departments your school has designated, which can reduce fee costs.

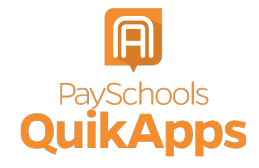

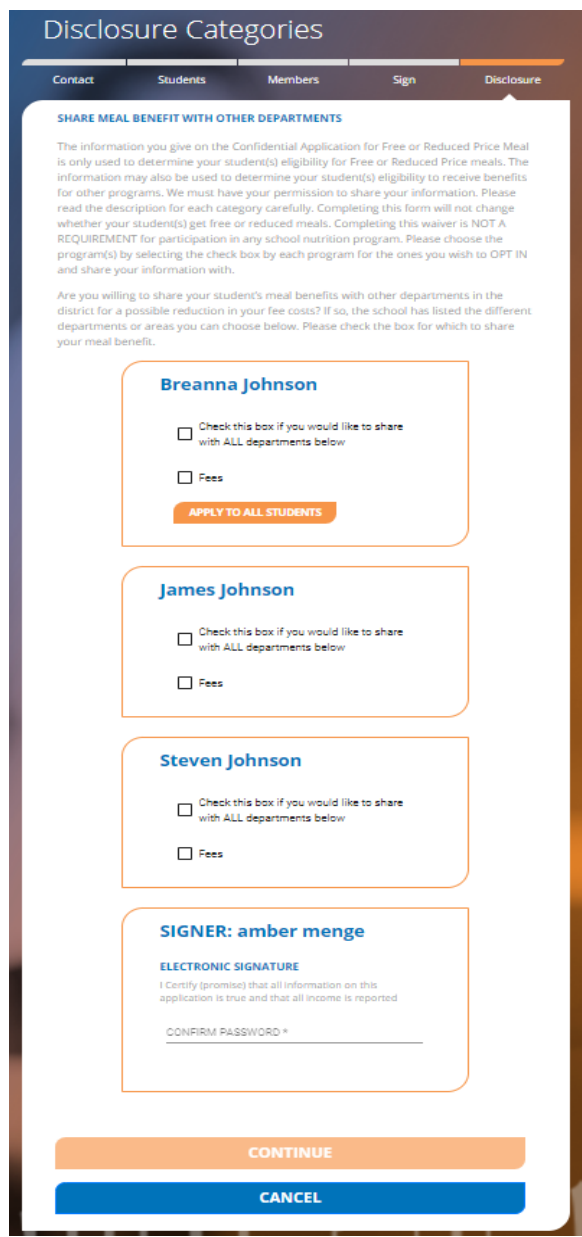

- a) Select the School Departments:
  - i) To share the benefit with for each of your students individually.
  - ii) Or select the <u>Check this box if you would</u> <u>like to share with ALL department's</u> checkbox for each of your students
- b) Enter your PaySchools Central Password
- c) Continue to the next step:
  - i) Select the <u>Sign</u> button sign the application and to go to the next step.

ii) Or press the <u>Back</u> button to return to the last step.

#### Get Determination Letter

- 15) Get your determination letter
  - a) If your school automatically approves applications:

|                                                                                                    | Students                                                                                                    | Members                                                                                                    | Sign                                                                                                    | Disclosu                                                                     |
|----------------------------------------------------------------------------------------------------|----------------------------------------------------------------------------------------------------|----------------------------------------------------------------------------------------------------|----------------------------------------------------------------------------------------------------|------------------------------------------------------------------------------|
| APPLICATIO                                                                                           | N APPROVED                                                                                                    |                                                                                                    |                                                                                                    |                                                                              |
| Thank you for<br>can request y<br>request the of<br>eligible for fr<br>was sold tod<br>adjusted, and | or completing your Fr<br>your Determination I<br>district mail the letter<br>ree or reduced priced<br>lay, prior to the comp<br>d a credit applied au | ree and Reduced Meal<br>letter to be downloade<br>r to you. If your child, o<br>d meals the benefit is e<br>oletion of your applicat<br>tomatically. | Application for yo<br>ed, sent to you via<br>or children, were d<br>effective immediate<br>tion, the meal price | ur district. You<br>email, or to<br>etermined<br>ely. If a meal<br>e will be |
| Please keep<br>present it to<br>verification p<br>this for a red<br>them directly                    | this letter for the ent<br>other departments f<br>purposes. In addition<br>duction in cost for ele<br>y to see if you qualify                         | tire school year, as you<br>for reduction of fees ar<br>, some state or compa<br>ectric and/or internet, a<br>/.                                     | r district may allow<br>nd activity costs, or<br>nies in your area r<br>and you may want                        | v you to<br>r for<br>nay request<br>to contact                               |
| If you have a                                                                                        | inv questions, please                                                                                                    |                                                                                                    | our school for ass                                                                                              |                                                                              |
| that the appl                                                                                        | lication process is co                                                                                                    | mplete.                                                                                                    |                                                                                                    | istance now                                                                  |
| that the appl                                                                                        | lication process is co                                                                                                    | WNLOAD & PRI                                                                                                    | NT                                                                                                    | Istance now                                                                  |
| that the appl                                                                                        | lication process is co                                                                                                    | EMAIL                                                                                                    | NT                                                                                                    | Istance now                                                                  |
| that the appl                                                                                        | lication process is co<br>DO                                                                                                    | WNLOAD & PRI<br>EMAIL                                                                                                    | NT                                                                                                    |                                                                              |
| that the appl                                                                                        | lication process is co                                                                                                    | EMAIL<br>EMAIL                                                                                                    | NT                                                                                                    |                                                                              |

- i) Get your application via three options, note that you can do all three options if you choose.
  - Download and print: Download your determination letter immediately.

Do you want to open or save Determination.pdf (978 KB) from dbsmiddleschool.com?

- (2) Email: Send the determination letter to your email in PDF
- (3) Standard Mail: You can choose to have the determination letter sent to you from the school district via mail. Please note this will take time for the district to print and mail to you and is NOT the preferred method of delivery.
- b) If your school does NOT automatically approve applications:
  - i) You will be notified that the application is pending approval and your preferred contact method will be used to send your letter once approved.

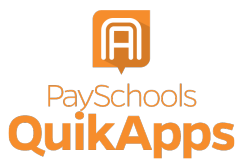

- ii) If changes are needed for your application to be approved, an email will be sent and a screen popup in PaySchools Central will be shown.
- iii) In both cases, you will be instructed to return to your application to make changes and resubmit.

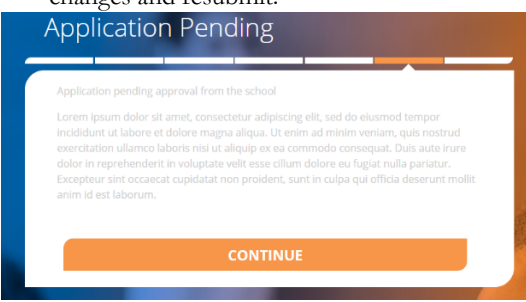

- c) Continue to the next step:
  - i) Select the <u>Continue</u> button to go to the next step.

#### **Review Completed Applications**

 You can view the current application from the <u>View Completed Application</u> option in the User Menu:

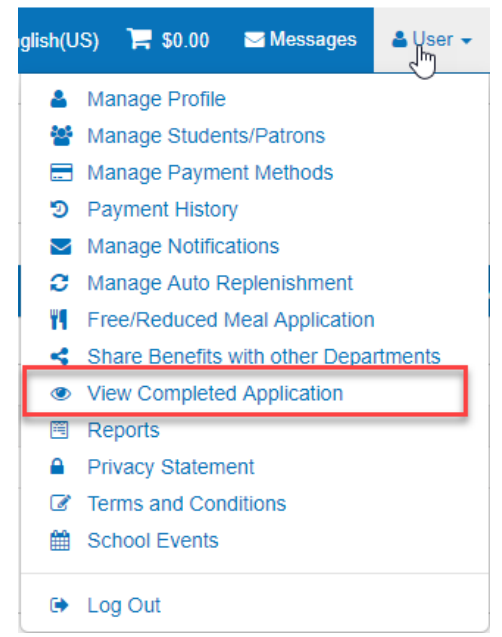

- 2) Download Application: Application details can be downloaded in PDF
- 3) Download Determination: Determination letter can be downloaded in PDF
  - a) Decline benefits: If your income situation changes and you no longer wish to use Free or Reduced-price meals or apply the status for a reduction in fees.
    - Declining benefits will cause the application to be removed and your student's meal status reset to full pay.
    - You can always submit a new application to re-apply for benefits at any time through the school year.
    - iii) Confirmation regarding Declining Benefits is shown:

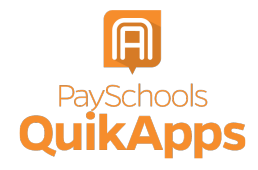

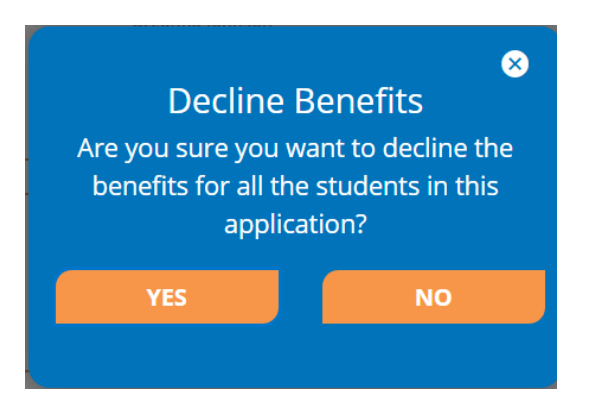

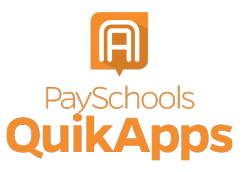